**PFM-540I** 

AMD<sup>®</sup> Geode LX 800 Processor AMD LX 800 +CS 5536 RTL8139DL for 10/100Mbps 18/24-bit TFT LCD Panel 2 COM, 4 USB, 1 IrDA

PFM-540I Manual Rev.A 1st Ed. NOV. 2006

### **Copyright Notice**

This document is copyrighted, 2006. All rights are reserved. The original manufacturer reserves the right to make improvements to the products described in this manual at any time without notice.

No part of this manual may be reproduced, copied, translated, or transmitted in any form or by any means without the prior written permission of the original manufacturer. Information provided in this manual is intended to be accurate and reliable. However, the original manufacturer assumes no responsibility for its use, or for any infringements upon the rights of third parties that may result from its use.

The material in this document is for product information only and is subject to change without notice. While reasonable efforts have been made in the preparation of this document to assure its accuracy, we assume no liabilities resulting from errors or omissions in this document, or from the use of the information contained herein.

We reserve the right to make changes in the product design without notice to its users.

### Acknowledgments

All other products' name or trademarks are properties of their respective owners.

- Award is a trademark of Award Software International, Inc.
- CompactFlash<sup>™</sup> is a trademark of the Compact Flash Association.
- Intel<sup>®</sup>, Pentium<sup>®</sup> M, and Celeron<sup>®</sup> M are trademarks of Intel<sup>®</sup> Corporation.
- Microsoft Windows<sup>®</sup> is a registered trademark of Microsoft Corp.
- AMD Geode <sup>w</sup> is a registered trademark of Advanced Micro Devices, Inc.
- ITE is a trademark of Integrated Technology Express, Inc.
- IBM, PC/AT, PS/2, and VGA are trademarks of International Business Machines Corporation.
- SoundBlaster is a trademark of Creative Labs, Inc.

All other product names or trademarks are properties of their respective owners.

### Packing List

Before you begin installing your card, please make sure that the following materials have been shipped:

• 9681540100

Cable Kit for PFM-540I

- 1701160201 VGA cable x 1
- 1701260201 Printer Port Cable x 1
- 1709100201 USB Cable x 1
- 1700100200 LAN Cable x 1
- 1700060152 Keyboard & Mouse Cable x 1
- 1701440350 44-pin IDE Cable x 1
- 1701100207 RS-232 Cable x 2
- 1701340703 Floppy Disk Cable x 1
- 9657666600
  Jumper Cap
- Quick Installation Guide
- Utility CD
- PFM-540I

If any of these items should be missing or damaged, please contact your distributor or sales representative immediately.

#### Contents

#### **Chapter 1 General Information**

| 1.1 Introduction   | 1-2 |
|--------------------|-----|
| 1.2 Features       | 1-3 |
| 1.3 Specifications | 1-4 |

#### **Chapter 2 Quick Installation Guide**

| 2.1 Safety Precautions                       | . 2-2  |
|----------------------------------------------|--------|
| 2.2 Location of Connectors and Jumpers       | 2-3    |
| 2.3 Mechanical Drawing                       | .2-5   |
| 2.4 List of Jumpers                          | . 2-7  |
| 2.5 List of Connectors                       | . 2-8  |
| 2.6 Setting Jumpers                          | .2-9   |
| 2.7 CFD Master/ Slave Selection (JP1)        | .2-10  |
| 2.8 RS-232 Ring/5V Selection (JP2)           | .2-10  |
| 2.9 LCD Clock Selection and Clear CMOS (JP3) | . 2-10 |
| 2.10 Front Panel Connector (CN1)             | . 2-11 |
| 2.11 PS2 Keyboard/Mouse Connector (CN2)      | 2-11   |
| 2.12 Option Power Connector (CN3)            | . 2-12 |
| 2.13 USB 3-4 Connector (CN4)                 | . 2-12 |
| 2.14 VGA Display Connector (CN5)             | . 2-12 |
| 2.15 USB 1-2 Connector (CN6)                 | . 2-13 |
| 2.16 PC 104 Connector (CN7)                  | . 2-13 |
| 2.17 LPT Port Connector (CN8)                | .2-13  |

| 2.18 IDE Connector (CN9)         | 2-14 |
|----------------------------------|------|
| 2.19 COM1 Connector (CN10)       | 2-15 |
| 2.20 Floppy Connector (CN11)     | 2-16 |
| 2.21 Power Connector (CN12)      | 2-17 |
| 2.22 COM 2 Connector (CN13)      | 2-17 |
| 2.23 Ethernet Connector (CN14)   | 2-17 |
| 2.24 LCD Connector (CN15)        | 2-18 |
| 2.25 Battery Connector (BAT1)    | 2-20 |
| 2.26 DDR 1 SODIMM Slot (SODIMM1) | 2-20 |

#### Chapter 3 Award BIOS Setup

| 3.1 System Test and Initialization. | . 3-2 |
|-------------------------------------|-------|
| 3.2 Award BIOS Setup                | . 3-3 |

#### Chapter 4 Driver Installation

| 4.1 Software Drivers                    | 4-2 |
|-----------------------------------------|-----|
| 4.2 Necessary to know                   | 4-3 |
| 4.3 Installing VGA Driver               | 4-4 |
| 4.4 Installing AES Driver               | 4-5 |
| 4.5 Installing PCI to ISA Bridge Driver | 4-6 |
| 4.6 Installing Ethernet Driver          | 4-7 |
| 4.7 Ethernet Software Configuration     | 4-7 |
|                                         |     |

#### Appendix A Programming The Watchdog Timer

| A.1 ProgrammingA-                              | -2 |
|------------------------------------------------|----|
| A.2 IT8712F-A Watchdog Timer Initial ProgramA- | -6 |

#### Appendix B I/O Information

| B.1 I/O Address Map         | B-2 |
|-----------------------------|-----|
| B.2 Memory Address Map      | B-3 |
| B.3 IRQ Mapping Chart       | B-4 |
| B.4 DMA Channel Assignments | B-4 |

#### Appendix C Mating Connector

C.1 List of Mating Connectors and Cables..... C-2

# Chapter

## General Information

Chapter 1 General Information 1-1

#### **1.1 Introduction**

We are a leading company in embedded boards manufacturing with a full range of PC/104 CPU Modules, launches an economic embedded PC/104 CPU Module-PFM-540I. Its compact size and rich functionality ensures the most cost effective and compatible module to coincide with your existing system planning devices.

PFM-540I adopts an AMD Geode LX800 processor that is more cost effective compared to other PC/104 CPU modules on the market. This model supports DDR 333 SODIMM Memory up to 1GB (DDR 400 optional). Although PFM-540I is a small board, it offers the full functions customers demand. The chipset of PFM-540I deploys AMD LX800 and CS5536 that makes this board achieve hiah performance. It features one 10/100Base-TX Ethernet port, four USB 2.0 ports, two serial ports, one parallel port, IR interface, watchdog timer and includes PC/104 expansion.

PFM-540I is a RoHS compliant product that is fanless and fully supports ISA and CFD. For Operating Systems, it supports regular embedded OS, such as WinCE, and WinXP Embedded, Windows XP Professional for easy compatibility with customers' existing OS systems.

#### 1.2 Features

- AMD Geode LX800 (500MHz) Processor
- Supports Onboard DDR SDRAM, Max. 1GB for DDR333 and 512MB for DDR400
- Supports 18/24-bit TFT LCD panel
- Supports CFD Type I, ATA-33
- Supports 4 USB 2.0 ports, 2 COM ports and 1 Parallel port
- Supports one 10/100Base-TX Ethernet
- Supports +5V/AT only
- Lead-free & ROHS Compliance

#### 1.3 Specifications

#### System

| • | Processor         | AMD    | Geode LX 800 (500MHz)           |
|---|-------------------|--------|---------------------------------|
|   |                   | Proce  | essor                           |
| • | System Memory     | 200-p  | oin Onboard DDR SDRAM           |
|   |                   | SOD    | IMM x 1, Max. 1GB for DDR333    |
|   |                   | and 5  | 512MB for DDR 400 (Please refer |
|   |                   | to the | e Quick Installation Guide 2.26 |
|   |                   | DDR    | 1 SODIMM Slot for details)      |
| • | Chipset           | AMD    | LX 800 + CS5536                 |
| • | I/O Chipset       | IT87   | 12F-A                           |
| • | Ethernet          | Real   | tek RTL8139DL, 10/100Mbps,      |
|   |                   | RJ-4   | 5 x 1                           |
| • | BIOS              | AWA    | RD 512KB Flash ROM              |
| • | Watchdog Timer    |        | IT8712F-A                       |
| • | RTC               |        | IT8712F-A                       |
| • | Solid Storage Dis | k      | CompactFlash™ Type I x 1        |
| • | Expansion Interfa | ce     | PC/104 x 1                      |
| • | Power Requireme   | ent    | +5V/AT                          |
| • | Board Size        | 3.55"  | (L) x 3.775"(W) (90mm x 96mm)   |
| • | Operating Tempe   | rature | 32°F~ 140°F (0°C ~ 60°C)        |

| PC 1    | 04 CPU Module | PFM-5401                            |
|---------|---------------|-------------------------------------|
|         |               |                                     |
| Display |               |                                     |
|         | Chipset       | AMD LX 800                          |
|         | Memory        | Shared system memory up to 254 MB   |
|         | Resolution    | Up to 1920 x 1440 @ 32bpp for CRT   |
|         |               | Up to 1024 x 768 @ 24bpp for LCD    |
|         | LCD Interface | Up to 18/24-bit TTL TFT LCD         |
|         |               |                                     |
| I/O     |               |                                     |
|         | MIO           | EIDE x 1 (UDMA-33 x 1); Floppy Disk |
|         |               | Drive x 1; Keyboard & Mouse x 1;    |
|         |               | RS-232 x 1; RS-232/422/485 x 1;     |
|         |               | Parallel x 1                        |
|         | IDE Interface | ATA-33 x 1 channel, 44-pin header   |
|         | USB           | Four USB 2.0 Ports—Two 5x2 pin      |
|         |               | headers support four USB ports      |
| •       | IR Interface  | IrDA                                |

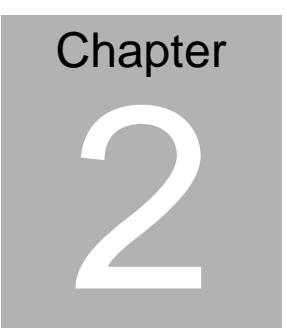

# Quick Installation Guide

#### Notice:

The Quick Installation Guide is derived from Chapter 2 of user manual. For other chapters and further installation instructions, please refer to the user manual CD-ROM that came with the product.

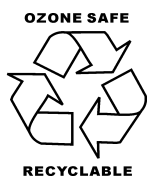

Part No. 2007540I10 Printed in Taiwan, Nov. 2006

#### 2.1 Safety Precautions

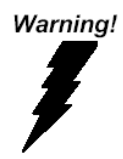

Always completely disconnect the power cord from your board whenever you are working on it. Do not make connections while the power is on, because a sudden rush of power can damage sensitive electronic components.

Caution!

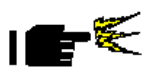

Always ground yourself to remove any static charge before touching the board. Modern electronic devices are very sensitive to static electric charges. Use a grounding wrist strap at all times. Place all electronic components on a static-dissipative surface or in a static-shielded bag when they are not in the chassis

#### 2.2 Location of Connectors and Jumpers

#### **Component Side**

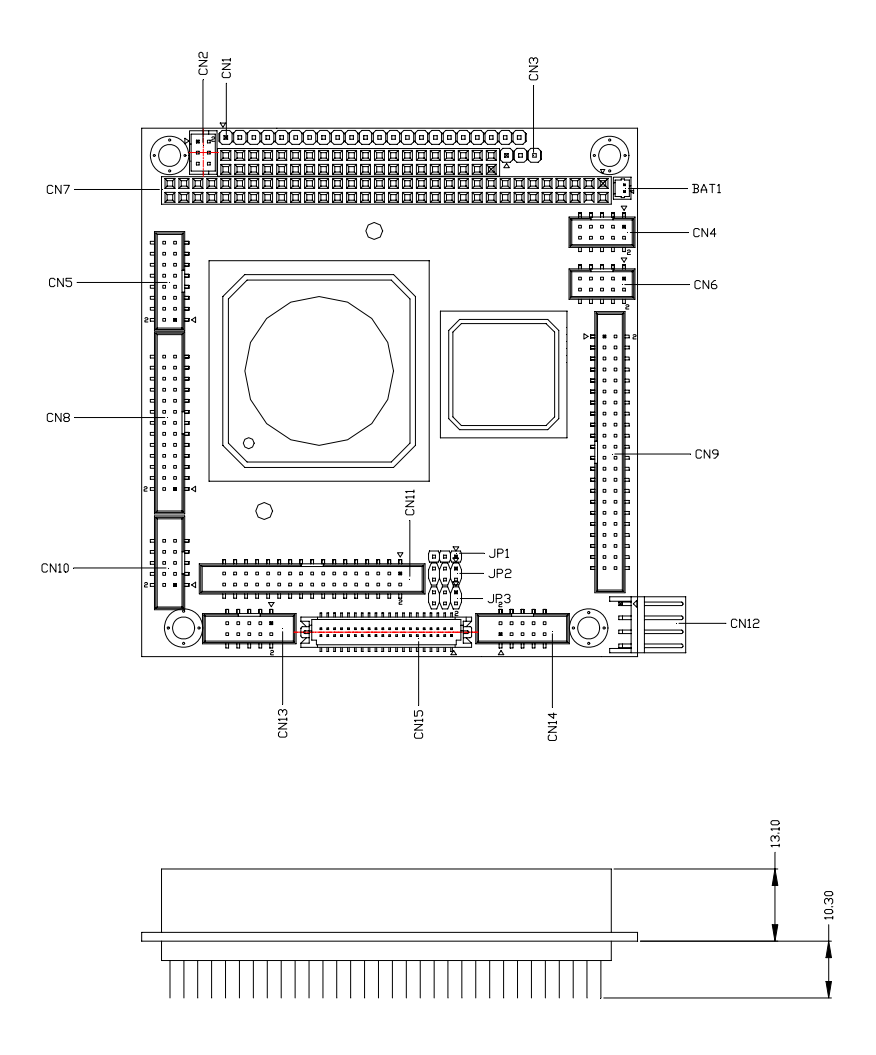

#### Solder Side

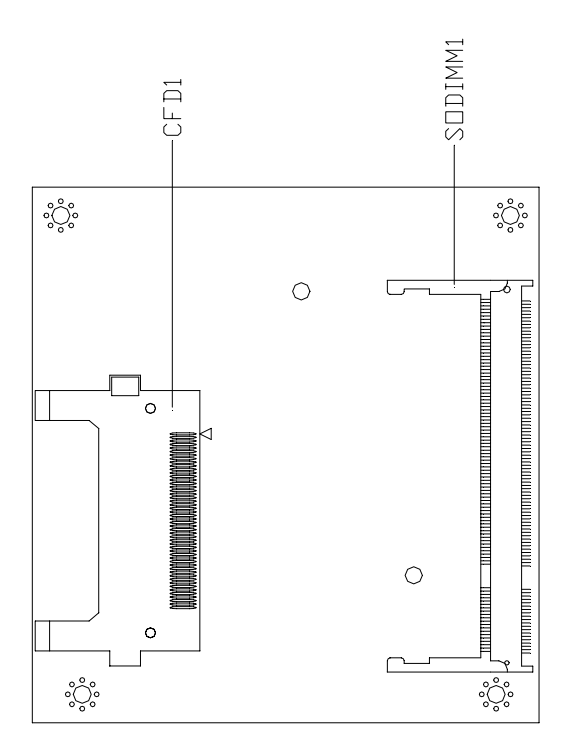

#### 2.3 Mechanical Drawing

#### **Component Side**

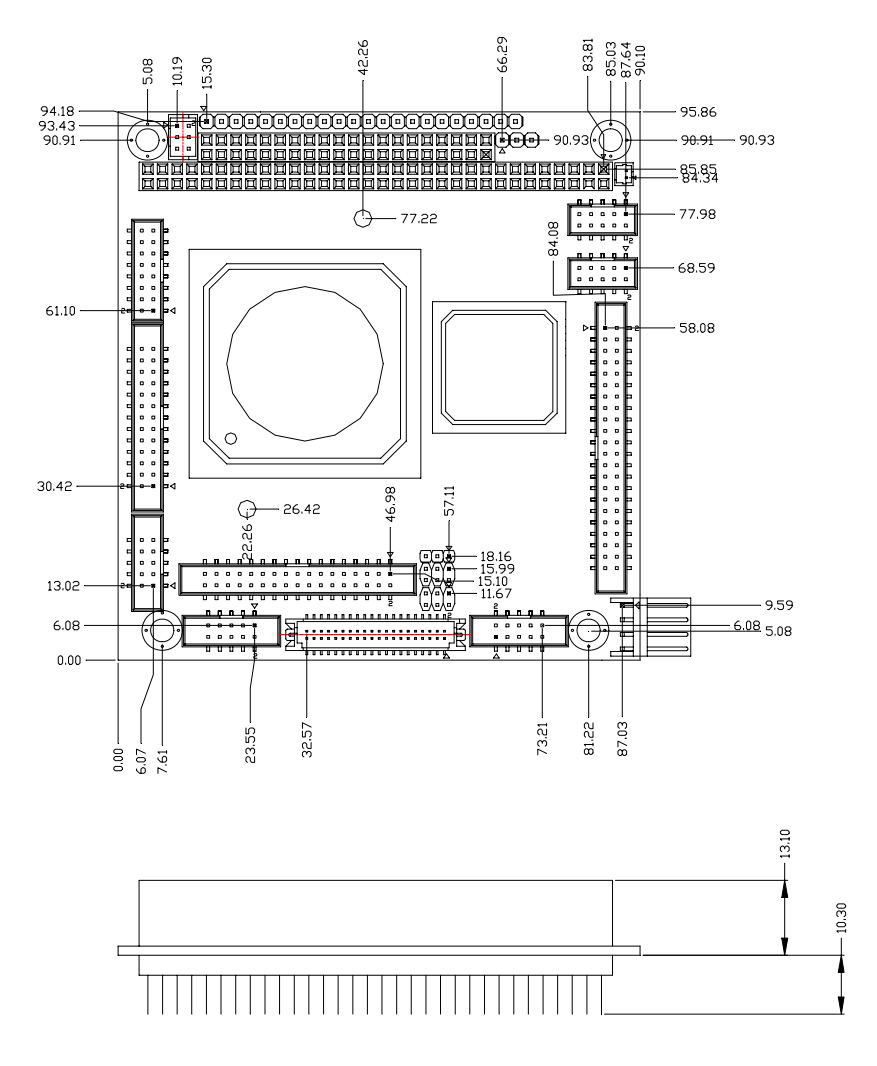

Chapter 2 Quick Installation Guide 2-5

#### Solder Side

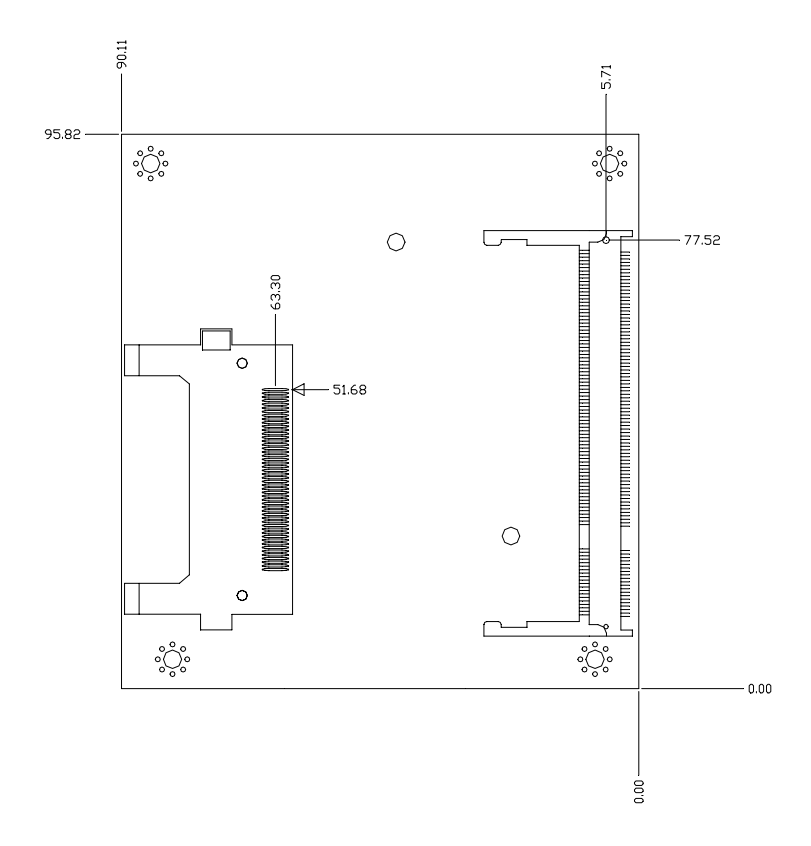

#### 2.4 List of Jumpers

The board has a number of jumpers that allow you to configure your system to suit your application.

The table below shows the function of each of the board's jumpers:

| Label | Function                           |
|-------|------------------------------------|
| JP1   | CFD Master/Slave Selection         |
| JP2   | RS-232 Ring/5V Selection           |
| JP3   | LCD Clock Selection and Clear COMS |
|       |                                    |

#### Jumpers

#### 2.5 List of Connectors

The board has a number of connectors that allow you to configure your system to suit your application. The table below shows the function of each board's connectors:

<u>Note:</u> For further information about mating connectors, please refer to the appendix of manual.

| Label | Function                     |
|-------|------------------------------|
| CN1   | Front Panel Connector        |
| CN2   | PS2 Keyboard/Mouse Connector |
| CN3   | Option Power Connector       |
| CN4   | USB Connector                |
| CN5   | VGA Display Connector        |
| CN6   | USB Connector                |
| CN7   | PC104 Connector              |
| CN8   | LPT Port Connector           |
| CN9   | IDE Connector                |
| CN10  | COM1 Connector               |
| CN11  | Floppy Connector             |
| CN12  | Power Connector              |
| CN13  | COM2 Connector               |
| CN14  | Ethernet Connector           |
| CN15  | LCD Connector                |
| BAT1  | Battery Connector            |

#### Connectors

| CFD1    | Type1 Compact Flash Slot |
|---------|--------------------------|
| SODIMM1 | DDR1 SODIMM Slot         |

#### 2.6 Setting Jumpers

You configure your card to match the needs of your application by setting jumpers. A jumper is the simplest kind of electric switch. It consists of two metal pins and a small metal clip (often protected by a plastic cover) that slides over the pins to connect them. To "close" a jumper you connect the pins with the clip.

To "open" a jumper you remove the clip. Sometimes a jumper will have three pins, labeled 1, 2 and 3. In this case you would connect either pins 1 and 2 or 2 and 3.

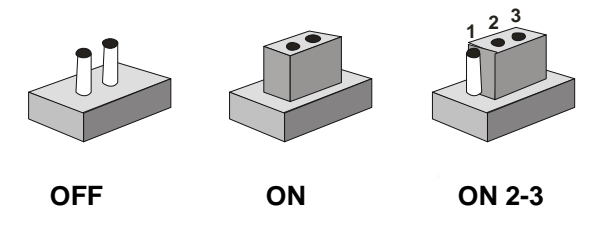

A pair of needle-nose pliers may be helpful when working with jumpers.

If you have any doubts about the best hardware configuration for your application, contact your local distributor or sales representative before you make any change.

Generally, you simply need a standard cable to make most connections.

#### 2.7 CFD Master/Slave Selection (JP1)

| JP1 | Function         |  |
|-----|------------------|--|
| 1-2 | Slave            |  |
| 2-3 | Master (Default) |  |

#### 2.8 RS-232 Ring/5V Selection (JP2)

| JP2  | Function       |  |
|------|----------------|--|
| COM1 |                |  |
| 1-3  | +5V            |  |
| 3-5  | Ring (Default) |  |
| COM2 |                |  |
| 2-4  | +5V            |  |
| 4-6  | Ring (Default) |  |

#### 2.9 LCD Clock Selection and Clear CMOS (JP3)

| JP3       | Function            |  |
|-----------|---------------------|--|
| LCD Clock |                     |  |
| 1-3       | Normal (Default)    |  |
| 3-5       | Reverse             |  |
| CMOS      |                     |  |
| 2-4       | Protected (Default) |  |

4-6

Clear

#### 2.10 Front Panel Connector (CN1)

| Pin | Signal            | Pin | Signal            |
|-----|-------------------|-----|-------------------|
| 1   | Power LED (+)     | 2   | Power LED (-)     |
| 3   | N.C.              | 4   | Speaker (+)       |
| 5   | Speaker(-)        | 6   | N.C.              |
| 7   | IDE LED(+)        | 8   | IDE LED(-)        |
| 9   | N.C.              | 10  | Reset(+)          |
| 11  | Reset(-)          | 12  | N.C.              |
| 13  | Lan Speed LED(+)  | 14  | Lan Speed LED(-)  |
| 15  | Lan Active LED(+) | 16  | Lan Active LED(-) |
| 17  | N.C.              | 18  | IrDA(+5V)         |
| 19  | IrDA(N.C.)        | 20  | IrDA(RX)          |
| 21  | IrDA(GND)         | 22  | IrDA(TX)          |

#### 2.11 PS2 Keyboard/Mouse Connector (CN2)

| Pin | Signal  | Pin | Signal |
|-----|---------|-----|--------|
| 1   | KB_DATA | 2   | KB_CLK |
| 3   | GND     | 4   | +5V    |
| 5   | MS_DATA | 6   | MS_CLK |

#### 2.12 Option Power Connector (CN3)

| Pin | Signal |
|-----|--------|
| 1   | -12V   |
| 2   | -5V    |
| 3   | GND    |

#### 2.13 USB 3-4 Connector (CN4)

| Pin | Signal | Pin | Signal |
|-----|--------|-----|--------|
| 1   | +5V    | 2   | GND    |
| 3   | USBD3- | 4   | GND    |
| 5   | USBD3+ | 6   | USBD4+ |
| 7   | GND    | 8   | USBD4- |
| 9   | GND    | 10  | +5V    |

#### 2.14 VGA Display Connector (CN5)

| Pin | Signal | Pin | Signal |
|-----|--------|-----|--------|
| 1   | RED    | 2   | +5V    |
| 3   | GREEN  | 4   | GND    |
| 5   | BLUE   | 6   | N.C.   |
| 7   | N.C.   | 8   | DDCDAT |
| 9   | GND    | 10  | HSYNC  |

| PC 104 CPU Module |     |    | P F M - 5 4 0 I |
|-------------------|-----|----|-----------------|
| 11                | GND | 12 | VSYNC           |
| 13                | GND | 14 | DDCCLK          |
| 15                | GND | 16 | GND             |

#### 2.15 USB 1-2 Connector (CN6)

| Pin | Signal | Pin | Signal |
|-----|--------|-----|--------|
| 1   | +5V    | 2   | GND    |
| 3   | USBD1- | 4   | GND    |
| 5   | USBD1+ | 6   | USBD2+ |
| 7   | GND    | 8   | USBD2- |
| 9   | GND    | 10  | +5V    |

#### 2.16 PC 104 Connector (CN7)

As standard.

**Note:** PFM-540I does not support ISA card with DMA or Master mode in PC/104 interface.

#### 2.17 LPT Port Connector (CN8)

| Pin | Signal  | Pin | Signal |
|-----|---------|-----|--------|
| 1   | #STROBE | 2   | #AFD   |
| 3   | DATA0   | 4   | #ERROR |

| PC 104 CPU Module |        |    | P F M - 5 4 0 I |
|-------------------|--------|----|-----------------|
|                   |        |    |                 |
| 5                 | DATA1  | 6  | #INIT           |
| 7                 | DATA2  | 8  | #SLIN           |
| 9                 | DATA3  | 10 | GND             |
| 11                | DATA4  | 12 | GND             |
| 13                | DATA5  | 14 | GND             |
| 15                | DATA6  | 16 | GND             |
| 17                | DATA7  | 18 | GND             |
| 19                | #ACK   | 20 | GND             |
| 21                | BUSY   | 22 | GND             |
| 23                | PE     | 24 | GND             |
| 25                | SELECT | 26 | N.C.            |

#### 2.18 IDE Connector (CN9)

| Pin | Signal | Pin | Signal |
|-----|--------|-----|--------|
| 1   | #RESET | 2   | GND    |
| 3   | DATA7  | 4   | DATA8  |
| 5   | DATA6  | 6   | DATA9  |
| 7   | DATA5  | 8   | DATA10 |
| 9   | DATA4  | 10  | DATA11 |
| 11  | DATA3  | 12  | DATA12 |
| 13  | DATA2  | 14  | DATA13 |
| 15  | DATA1  | 16  | DATA14 |
| 17  | DATA0  | 18  | DATA15 |

Chapter 2 Quick Installation Guide 2 - 14

| PC 104 CPU Module |         |    | P F M - 5 4 0 I |
|-------------------|---------|----|-----------------|
|                   |         |    |                 |
| 19                | GND     | 20 | N.C.            |
| 21                | REQ     | 22 | GND             |
| 23                | #IOW    | 24 | GND             |
| 25                | #IOR    | 26 | GND             |
| 27                | IOREADY | 28 | GND             |
| 29                | #DACK   | 30 | GND             |
| 31                | IRQ     | 32 | N.C.            |
| 33                | ADDR1   | 34 | DETECT          |
| 35                | ADDR0   | 36 | ADDR2           |
| 37                | #CS0    | 38 | #CS1            |
| 39                | HDDLED  | 40 | GND             |
| 41                | +5V     | 42 | +5V             |
| 43                | GND     | 44 | N.C.            |

**Note:** The IDE interface on PFM-540I only supports two IDE devices. If you use a CF card, there is only one IDE device usable.

| Pin | Signal | Pin | Signal |
|-----|--------|-----|--------|
| 1   | DCD    | 2   | RXD    |
| 3   | TXD    | 4   | DTR    |
| 5   | GND    | 6   | DSR    |
| 7   | RTS    | 8   | CTS    |
| 9   | RI/5V  | 10  | N.C.   |

#### 2.19 COM1 Connector (CN10)

#### 2.20 Floppy Connector (CN11)

| Pin | Signal | Pin | Signal          |
|-----|--------|-----|-----------------|
| 1   | GND    | 2   | #DENSEL         |
| 3   | GND    | 4   | N.C.            |
| 5   | GND    | 6   | N.C.            |
| 7   | GND    | 8   | #INDEX          |
| 9   | GND    | 10  | #MOTOR A        |
| 11  | GND    | 12  | #DRIVE SELECT B |
| 13  | GND    | 14  | #DRIVE SELECT A |
| 15  | GND    | 16  | #MOTOR B        |
| 17  | GND    | 18  | #DIR            |
| 19  | GND    | 20  | #STEP           |
| 21  | GND    | 22  | #WRITE DATA     |
| 23  | GND    | 24  | #WRITE GATE     |
| 25  | GND    | 26  | #TRACK0         |
| 27  | GND    | 28  | #WRITE PROTECT  |
| 29  | N.C.   | 30  | #READ DATA      |
| 31  | GND    | 32  | #HDSEL          |
| 33  | N.C.   | 34  | #DISK CHANGE    |

#### 2.21 Power Connector (CN12)

| Pin | Signal | Pin | Signal |
|-----|--------|-----|--------|
| 1   | +5V    | 2   | GND    |
| 3   | GND    | 4   | +12V   |

#### 2.22 COM 2 Connector (CN13)

| Pin | Signal           | Pin | Signal       |
|-----|------------------|-----|--------------|
| 1   | DCD(485/422_TX-) | 2   | RXD(422_RX+) |
| 3   | TXD(485/422_TX+) | 4   | DTR(422_RX-) |
| 5   | GND              | 6   | DSR          |
| 7   | RTS              | 8   | CTS          |
| 9   | RI/5V            | 10  | N.C.         |

#### 2.23 Ethernet Connector (CN14)

| Pin | Signal      | Pin | Signal      |
|-----|-------------|-----|-------------|
| 1   | RX-         | 2   | RX+         |
| 3   | N.C.        | 4   | N.C.        |
| 5   | CHASSIS_GND | 6   | CHASSIS_GND |
| 7   | N.C.        | 8   | N.C.        |
| 9   | TX+         | 10  | TX-         |

#### 2.24 LCD Connector (CN15)

#### 24-bit TTL

| Pin | Signal | Pin | Signal |
|-----|--------|-----|--------|
| 1   | +5V    | 2   | +5V    |
| 3   | GND    | 4   | GND    |
| 5   | +3.3V  | 6   | +3.3V  |
| 7   | ENBKL  | 8   | GND    |
| 9   | BLUE0  | 10  | BLUE1  |
| 11  | BLUE2  | 12  | BLUE3  |
| 13  | BLUE4  | 14  | BLUE5  |
| 15  | BLUE6  | 16  | BLUE7  |
| 17  | GREEN0 | 18  | GREEN1 |
| 19  | GREEN2 | 20  | GREEN3 |
| 21  | GREEN4 | 22  | GREEN5 |
| 23  | GREEN6 | 24  | GREEN7 |
| 25  | RED0   | 26  | RED1   |
| 27  | RED2   | 28  | RED3   |
| 29  | RED4   | 30  | RED5   |
| 31  | RED6   | 32  | RED7   |
| 33  | GND    | 34  | GND    |
| 35  | CLOCK  | 36  | VSYNC  |
| 37  | DE     | 38  | HSYNC  |
| 39  | N.C.   | 40  | ENAVEE |
|     |        |     |        |

Chapter 2 Quick Installation Guide 2 - 18

#### 18-bit TTL

| Pin | Signal | Pin | Signal |
|-----|--------|-----|--------|
| 1   | +5V    | 2   | +5V    |
| 3   | GND    | 4   | GND    |
| 5   | +3.3V  | 6   | +3.3V  |
| 7   | ENBKL  | 8   | GND    |
| 9   | N.C    | 10  | N.C    |
| 11  | BLUE0  | 12  | BLUE1  |
| 13  | BLUE2  | 14  | BLUE3  |
| 15  | BLUE4  | 16  | BLUE5  |
| 17  | N.C    | 18  | N.C    |
| 19  | GREEN0 | 20  | GREEN1 |
| 21  | GREEN2 | 22  | GREEN3 |
| 23  | GREEN4 | 24  | GREEN5 |
| 25  | N.C    | 26  | N.C    |
| 27  | RED0   | 28  | RED1   |
| 29  | RED2   | 30  | RED3   |
| 31  | RED4   | 32  | RED5   |
| 33  | GND    | 34  | GND    |
| 35  | CLOCK  | 36  | VSYNC  |
| 37  | DE     | 38  | HSYNC  |
| 39  | N.C    | 40  | ENAVEE |

#### 2.25 Battery Connector (BAT1)

| Pin | Signal | Pin | Signal |
|-----|--------|-----|--------|
| 1   | +3V    | 2   | GND    |

#### 2.26 DDR1 SODIMM Slot (SODIMM1)

#### Standard SODIMM Slot

#### Note from AMD:

Memory configurations supported. Only one DIMM or SODIMM is supported as long as the configuration requirements are met.

| Devices | Max Memory <sup>1</sup> | Max GLIU  | GLCP 4C00000Fh        | GLMC         |
|---------|-------------------------|-----------|-----------------------|--------------|
|         |                         | Frequency | Upper Bits/Lower Bits | 2000001 Ah   |
|         |                         |           |                       | Bits 【26:24】 |
| 4       | 512M                    | 400MHz    | F2F100FFh/ 56960004h  | 4            |
| 8       | 1G                      | 400MHz    | F2F100FFh/ 56960004h  | 4            |
| 4       | 512M                    | 333MHz    | F2F100FFh/ 56960004h  | 3            |
| 8       | 1G                      | 333MHz    | F2F100FFh/ 56960004h  | 3            |
| 16      | 2G                      | 333MHz    | F2F100FFh/ 56960004h  | 3            |

1: Maximum memory is assuming 1Gbit devices.

|  | PC | 104 | CPU | Modul | е |
|--|----|-----|-----|-------|---|
|--|----|-----|-----|-------|---|

# Chapter 3

## Award BIOS Setup

#### 3.1 System Test and Initialization

These routines test and initialize board hardware. If the routines encounter an error during the tests, you will either hear a few short beeps or see an error message on the screen. There are two kinds of errors: fatal and non-fatal. The system can usually continue the boot up sequence with non-fatal errors. Non-fatal error messages usually appear on the screen along with the following instructions:

Press <F1> to RESUME

Write down the message and press the F1 key to continue the boot up sequence.

#### System configuration verification

These routines check the current system configuration against the values stored in the CMOS memory. If they do not match, the program outputs an error message. You will then need to run the BIOS setup program to set the configuration information in memory.

There are three situations in which you will need to change the CMOS settings:

- 1. You are starting your system for the first time
- 2. You have changed the hardware attached to your system
- 3. The CMOS memory has lost power and the configuration information has been erased.

The PFM-540I CMOS memory has an integral lithium battery backup for data retention. However, you will need to replace the complete unit when it finally runs down.

#### 3.2 Award BIOS Setup

Awards BIOS ROM has a built-in Setup program that allows users to modify the basic system configuration. This type of information is stored in battery-backed CMOS RAM so that it retains the Setup information when the power is turned off.

#### **Entering Setup**

Power on the computer and press <Del> immediately. This will allow you to enter Setup.

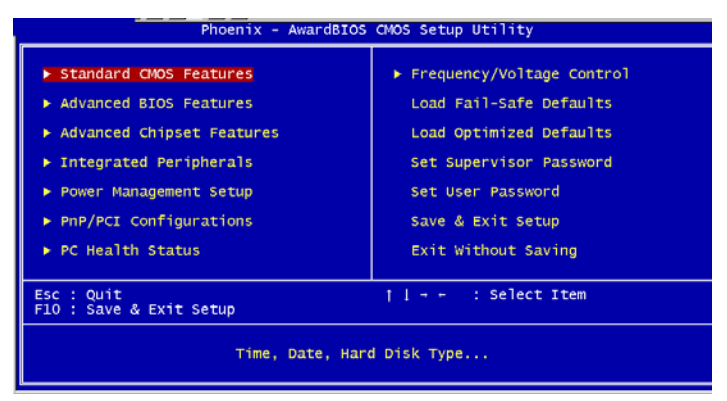

#### **Standard CMOS Features**

Use this menu for basic system configuration. (Date, time, IDE, etc.)

#### **Advanced BIOS Features**

Use this menu to set the advanced features available on your system.

#### **Advanced Chipset Features**

Use this menu to change the values in the chipset registers and optimize your system performance.

#### **Integrated Peripherals**

Use this menu to specify your settings for integrated peripherals. (Primary slave, secondary slave, keyboard, mouse etc.)

#### **Power Management Setup**

Use this menu to specify your settings for power management. (HDD power down, power on by ring, KB wake up, etc.)

#### **PnP/PCI** Configurations

This entry appears if your system supports PnP/PCI.

#### **PC Health Status**

This menu allows you to set the shutdown temperature for your system.

#### Frequency/Voltage Control

Use this menu to specify your settings for auto detect DIMM/PCI clock and spread spectrum.

#### Load Fail-Safe Defaults

Use this menu to load the BIOS default values for the minimal/stable performance for your system to operate.

#### Load Optimized Defaults

Use this menu to load the BIOS default values that are factory settings for optimal performance system operations. While AWARD has designated the custom BIOS to maximize performance, the factory has the right to change these defaults to meet their needs.

#### Set Supervisor/User Password

Use this menu to set Supervisor/User Passwords.

#### Save and Exit Setup

Save CMOS value changes to CMOS and exit setup.

#### **Exit Without Saving**

Abandon all CMOS value changes and exit setup.

# Chapter

# Driver Installation

Chapter 4 Driver Installation 4 - 1

#### 4.1 Software Drivers

This chapter describes the operation and installation of the display drivers supplied on the Supporting CD-ROM that are shipped with your product. The onboard VGA adapter is based on the AMD LX VGA Flat Panel/CRT controller. This controller offers a large set of extended functions and higher resolutions. The purpose of the enclosed software drivers is to take advantage of the extended features of the AMD LX VGA Flat Panel/CRT controller.

#### Hardware Configuration

Some of the high-resolution drivers provided in this package will work only in certain system configurations. If a driver does not display correctly, try the following:

- Change the display controller to CRT-only mode, rather than flat panel or simultaneous display mode. Some high-resolution drivers will display correctly only in CRT mode.
- If a high-resolution mode does not support your system, try to use a lower-resolution mode. For example, 1024 x 768 mode will not work on some systems, but 800 x 600 mode supports the most.

#### 4.2 Necessary to Know

The instructions in this manual assume that you understand elementary concepts of MS-DOS and the IBM Personal Computer. Before you attempt to install any driver from the *Supporting CD-RO*M, you should:

- Know how to copy files from a CD-ROM to a directory on the hard disk
- Understand the MS-DOS directory structure
  If you are uncertain about any of these concepts, please refer
  to the DOS or OS/2 user reference guides for more
  information before you proceed with the installation.

#### Before you begin

The Supporting CD-ROM contains different drivers for corresponding Windows OS, please choose the specific driver for your Windows OS.

#### 4.3 Installing VGA Driver

#### Win XP / Win XPe VGA

Place the Driver CD-ROM into your CD-ROM drive and follow the steps below to install.

- 1. Click on **Start** button.
- 2. Click on **Settings** button.
- 3. Click on **Control Panel** button.
- 4. Click on **System** button.
- 5. Select Hardware and click on Device Manager....
- 6. Double click on Video Controller (VGA Compatible).
- 7. Click on Update Driver....
- 8. Click on Next.
- 9. Select Search for a suitable driver..., then click on Next.
- 10. Select Specify a location, then click on Next.
- 11. Click on Browse.
- 12. Select "Ix\_win" file from CD-ROM (Drivers/Step 1 -

LX\_Graphics) then click on Open.

- 13. Click on OK.
- 14. Click on Next.
- 15. Click on Yes.
- 16. Click on Finish.

**Note:** The user must install this system driver before install other device drivers.

#### 4.4 Installing AES Driver

#### Win XP / Win XPe Geode LX AES Crypto

Place the Driver CD-ROM into your CD-ROM drive and follow the steps below to install.

- 1. Click on **Start** button.
- 2. Click on Settings button.
- 3. Click on Control Panel button.
- 4. Click on System button.
- 5. Select Hardware and click on Device Manager....
- 6. Double click on Entertainment Encryption/Decryption

#### Controller.

- 7. Click on Update Driver....
- 8. Click on Next.
- 9. Select Search for a suitable driver..., then click on Next.
- 10. Select Specify a location, then click on Next.
- 11. Click on Browse.
- 12. Select "GeodeLX\_XP\_WDM\_AES\_v2.01.00" file from CD-ROM (Driver/Step 2 – AES) then click on Open.
- 13. Click on OK.
- 14. Click on Next.
- 15. Click on Yes.
- 16. Click on Finish.

#### 4.5 Installing PCI to ISA Bridge Driver

#### Win XP / Win XPe System

Place the Driver CD-ROM into your CD-ROM drive and follow the steps below to install.

- 1. Click on Start button.
- 2. Click on **Settings** button.
- 3. Click on Control Panel button.
- 4. Click on **System** button.
- 5. Select Hardware and click on Device Manager....
- 6. Double click on Other PCI Bridge Device
- 7. Click on Update Driver....
- 8. Click on Next.
- 9. Select Search for a suitable driver..., then click on Next.
- 10. Select **Specify a location**, then click on **Next**.
- 11. Click on Browse.
- Select "Ite" file from CD-ROM (Drivers/Step 3 PCI to ISA Bridge) then click on open.
- 13. Click on OK.
- 14. Click on Next.
- 15. Click on Finish.

#### 4.6 Installing Ethernet Driver

- 1. Click on the Step 4 -Install Lan folder.
- 2. Double click on the **Setup** file located in the folder.
- 3. Follow the instructions that the window shows.
- 4. The system will help you install the driver automatically.

#### 4.7 Ethernet Software Configuration

The onboard Ethernet interface supports all major network operating systems. I/O addresses and interrupts are easily configured via the Insyde BIOS Setup. To configure the medium type, to view the current configuration, or to run diagnostics, please refer to the following instruction:

- Power the main board on. Ensure that the RSET8139.EXE file is located in the working drive.
- At the prompt, type RSET8139.EXE and press <ENTER>.
  The Ethernet configuration program will then be displayed.
- This simple screen shows all the available options for the Ethernet interface. Just highlight the option you wish to change by using the Up and DOWN keys. To change a selected item, press <ENTER>, and a screen will appear with the available options. Highlight your option and press <ENTER>. Each highlighted option has a helpful message

guide displayed at the bottom of the screen for additional information.

 After you have made your selections and the configuration is what you want, press <ESC>. A prompt will appear asking if you want to save the configuration. Press "Y" if you want to save.

There are three very useful diagnostic functions offered in the Ethernet Setup Menu as follows:

- 1. Run EEPROM test
- 2. Run Diagnostics on Board
- 3. Run Diagnostics on Network

Each option has its own display screen, which shows the format and result of any diagnostic tests undertaken.

# Appendix

# Programming the Watchdog Timer

Appendix A Programming the Watchdog Timer A-1

#### A.1 Programming

PFM-540I utilizes IT8712F-A chipset as its watchdog timer controller.

Below are the procedures to complete its configuration and the intial watchdog timer program is also attached based on which you can develop customized program to fit your application.

#### **Configuring Sequence Description**

After the hardware reset or power-on reset, the IT8712F-A enters the normal mode with all logical devices disabled except KBC. The initial state (enable bit ) of this logical device (KBC) is determined by the state of pin 121 (DTR1#) at the falling edge of the system reset during power-on reset.

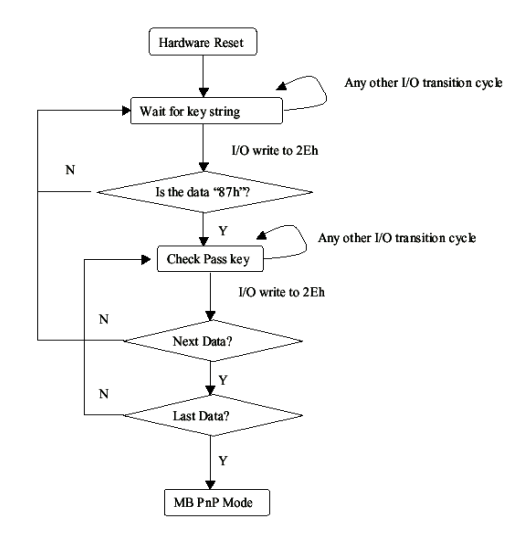

Appendix A Programming the Watchdog Timer A-2

There are three steps to complete the configuration setup: (1) Enter the MB PnP Mode; (2) Modify the data of configuration registers; (3) Exit the MB PnP Mode. Undesired result may occur if the MB PnP Mode is not exited normally.

#### (1) Enter the MB PnP Mode

To enter the MB PnP Mode, four special I/O write operations are to be performed during Wait for Key state. To ensure the initial state of the key-check logic, it is necessary to perform four write opera-tions to the Special Address port (2EH). Two different enter keys are provided to select configuration ports (2Eh/2Fh) of the next step.

|                     | Address Port | Data Port |
|---------------------|--------------|-----------|
| 87h, 01h, 55h, 55h: | 2Eh          | 2Fh       |

#### (2) Modify the Data of the Registers

All configuration registers can be accessed after entering the MB PnP Mode. Before accessing a selected register, the content of Index 07h must be changed to the LDN to which the register belongs, except some Global registers.

#### (3) Exit the MB PnP Mode

Set bit 1 of the configure control register (Index=02h) to 1 to exit the MB PnP Mode.

#### WatchDog Timer Configuration Registers

#### LDN Index R/W Reset Configuration Register or Action

| All | 02H | W           | N/A         | Configure Control                   |
|-----|-----|-------------|-------------|-------------------------------------|
| 07H | 71H | R/W         | 00H         | WatchDog Timer Control Register     |
| 07H | 72H | R/W<br>ter  | 00H         | WatchDog Timer Configuration Regis- |
| 07H | 73H | R/W<br>Regi | 00H<br>ster | WatchDog Timer Time-out Value       |

#### Configure Control (Index=02h)

This register is write only. Its values are not sticky; that is to say, a hardware reset will automatically clear the bits, and does not require the software to clear them.

| Bit | Description                                                                                      |
|-----|--------------------------------------------------------------------------------------------------|
| 7-2 | Reserved                                                                                         |
| 1   | Returns to the Wait for Key state. This bit is used when the configuration sequence is completed |
| 0   | Resets all logical devices and restores configuration registers to their power-on states.        |

#### WatchDog Timer Control Register (Index=71h, Default=00h)

| Bit    | Description                                                                                                 |  |  |  |  |
|--------|----------------------------------------------------------------------------------------------------|--|--|--|--|
| 7      | WDT is reset upon a CIR interrupt                                                                           |  |  |  |  |
| 6      | WDT is reset upon a KBC (mouse) interrupt                                                                   |  |  |  |  |
| 5      | WDT is reset upon a KBC (keyboard) interrupt                                                                |  |  |  |  |
| 4      | WDT is reset upon a read or a write to the Game Port base address                                           |  |  |  |  |
| 3-2    | Reserved                                                                                                    |  |  |  |  |
|        | Reserved                                                                                                    |  |  |  |  |
| 1      | Force Time-out. This bit is self-clearing                                                                   |  |  |  |  |
| 1<br>0 | Force Time-out. This bit is self-clearing<br>WDT Status                                                     |  |  |  |  |
| 1<br>0 | Force Time-out. This bit is self-clearing<br>WDT Status<br>1: WDT value reaches 0.                          |  |  |  |  |
| 1<br>0 | Force Time-out. This bit is self-clearing<br>WDT Status<br>1: WDT value reaches 0.<br>0: WDT value is not 0 |  |  |  |  |

#### WatchDog Timer Configuration Register (Index=72h,

#### Default=00h)

| Bit | Description                                        |
|-----|----------------------------------------------------|
| 7   | WDT Time-out value select                          |
|     | 1: Second                                          |
|     | 0: Minute                                          |
| 6   | WDT output through KRST (pulse) enable             |
| 5-4 | Reserved                                           |
| 3-0 | Select the interrupt level <sup>Note</sup> for WDT |

#### WatchDog Timer Time-out Value Register (Index=73h,

#### Default=00h)

| 7-0 VVDT TIMe-out value |
|-------------------------|
|-------------------------|

#### A.2 IT8712F-A Watchdog Timer Initial Program

.MODEL SMALL

.CODE

#### Main:

CALL Enter\_Configuration\_mode

CALL Check\_Chip

mov cl, 7

call Set\_Logic\_Device

;time setting

mov cl, 10 ; 10 Sec

dec al

Watch\_Dog\_Setting:

;Timer setting mov al, cl mov cl, 73h call Superio\_Set\_Reg ;Clear by keyboard or mouse interrupt mov al, 0f0h mov cl, 71h call Superio\_Set\_Reg ;unit is second. mov al, 0C0H mov cl, 72h call Superio\_Set\_Reg ; game port enable mov cl, 9 call Set\_Logic\_Device

Initial\_OK: CALL Exit\_Configuration\_mode MOV AH,4Ch INT 21h

Enter\_Configuration\_Mode PROC NEAR MOV SI,WORD PTR CS:[Offset Cfg\_Port]

MOV DX,02Eh MOV CX,04h Init\_1: MOV AL,BYTE PTR CS:[SI] OUT DX,AL INC SI LOOP Init\_1 RET Enter\_Configuration\_Mode ENDP

Exit\_Configuration\_Mode PROC NEAR MOV AX,0202h CALL Write\_Configuration\_Data RET

Exit\_Configuration\_Mode ENDP

Check\_Chip PROC NEAR

MOV AL,20h CALL Read\_Configuration\_Data CMP AL,87h JNE Not\_Initial

MOV AL,21h CALL Read\_Configuration\_Data CMP AL,12h JNE Not\_Initial

Need\_Initial:

STC

RET

Not\_Initial:

CLC

RET

Check\_Chip ENDP

Read\_Configuration\_Data PROC NEAR

MOV DX,WORD PTR CS:[Cfg\_Port+04h]

OUT DX,AL

MOV DX,WORD PTR CS:[Cfg\_Port+06h] IN AL,DX RET Read\_Configuration\_Data ENDP

Write\_Configuration\_Data PROC NEAR MOV DX,WORD PTR CS:[Cfg\_Port+04h] OUT DX,AL XCHG AL,AH MOV DX,WORD PTR CS:[Cfg\_Port+06h] OUT DX,AL RET Write Configuration Data ENDP

Superio\_Set\_Reg proc near push ax MOV DX,WORD PTR CS:[Cfg\_Port+04h] mov al,cl out dx,al pop ax inc dx out dx,al ret Superio\_Set\_Reg endp.Set\_Logic\_Device proc near Set Logic Device proc near push ax push cx xchg al,cl mov cl,07h call Superio\_Set\_Reg pop cx pop ax ret Set\_Logic\_Device endp

;Select 02Eh->Index Port, 02Fh->Data Port Cfg\_Port DB 087h,001h,055h,055h

DW 02Eh,02Fh

.

#### END Main

Note: Interrupt level mapping 0Fh-Dh: not valid 0Ch: IRQ12

03h: IRQ3 02h: not valid 01h: IRQ1 00h: no interrupt selected

PFM-5401

# Appendix B

# I/O Information

Appendix B I/O Information B - 1

#### PFM-540I

#### B.1 I/O Address Map

| Direct memory access (DMA)                                                                                                    |
|----------------------------------------------------------------------------------------------------|
| 🚍 🛄 Input/output (IO)                                                                                                    |
|                                                                                                    |
|                                                                                                    |
|                                                                                                    |
| 😼 [00000040 - 00000043] System timer                                                                                                    |
|                                                                                                    |
|                                                                                                    |
|                                                                                                    |
|                                                                                                    |
| [00000064 - 00000064] PC/AT Enhanced PS/2 Keyboard (101/102-Key)                                                                                                    |
| [00000070 - 00000071] System CMOS/real time clock                                                                                                    |
| [00000072 - 0000007F] PCI bus                                                                                                    |
| [UUUUUU81 - UUUUUU83] Direct memory access controller                                                                                                    |
| [00000087 - 00000087] Direct memory access controller                                                                                                    |
| [UUUUUU89 - UUUUU088] Direct memory access controller                                                                                                    |
|                                                                                                    |
|                                                                                                    |
|                                                                                                    |
|                                                                                                    |
| [00000000 - 0000000E] Direct memory access controller                                                                                                    |
|                                                                                                    |
| [000000F0 - 000000FF] Numeric data processor                                                                                                    |
|                                                                                                    |
|                                                                                                    |
|                                                                                                    |
|                                                                                                    |
| 💆 [00000279 - 00000279] ISAPNP Read Data Port                                                                                                    |
|                                                                                                    |
|                                                                                                    |
|                                                                                                    |
| [000003B0 - 000003BA] Advanced Micro Devices Win XP Graphics Driver                                                                                                    |
| [000003C0 - 000003DF] Advanced Micro Devices Win XP Graphics Driver                                                                                                    |
| - 🗃 [000003F0 - 000003F5] Standard floppy disk controller                                                                                                    |
|                                                                                                    |
| [000003F7 - 000003F7] Standard Hoppy disk controller                                                                                                    |
| 2 [000003F8 - 000003FF] Communications Port (COM1)                                                                                                    |
| JUUUUU//8 - 0000077FJ Printer Port (LPT1)                                                                                                    |
| [UUUUUA/9 - UUUUUA/9] ISAPNP Read Data Port                                                                                                    |
| COORDERS DE LA COURTERS DE LA DEL DEL DE CARDE SUIT                                                                                                    |
| EUROPERATE CONTRACTOR CONTRACTOR CONTRA |
| [UUUUFUUU - UUUUFUUF] Standard Dual Channel PCI IDE Controller                                                                                                    |
| Hand Interrupt request (IRQ)                                                                                                    |
| temory                                                                                                    |

#### B.2 1<sup>st</sup> MB Memory Address Map

| ⊡                                                                    |
|----------------------------------------------------------------------|
| 🕀 🗰 Direct memory access (DMA)                                       |
| 🗄 🗰 Input/output (IO)                                                |
| 吏 🗰 Interrupt request (IRQ)                                          |
| 🖨 🛲 Memory                                                           |
|                                                                      |
|                                                                      |
|                                                                      |
|                                                                      |
|                                                                      |
|                                                                      |
|                                                                      |
| 🔤 [000F4000 - 000F7FFF] Motherboard resources                        |
| 🔤 [000F8000 - 000FBFFF] Motherboard resources                        |
|                                                                      |
|                                                                      |
|                                                                      |
|                                                                      |
|                                                                      |
|                                                                      |
|                                                                      |
| [EC01C000 - EC01FFFF] Geode LX AES Crypto Driver                     |
|                                                                      |
| 😋 🛱 [EC024000 - EC024FFF] Standard OpenHCD USB Host Controller       |
| 😋 (EC025000 - EC025FFF) Standard Enhanced PCI to USB Host Controller |
| 🕮 [EC026000 - EC0260FF] Realtek RTL8139 Family PCI Fast Ethernet NIC |
|                                                                      |
| 📖 😼 [FFFC0000 - FFFFFFF] System board                                |

#### **B.3 IRQ Mapping Chart**

| 🗄 🛄 Direct memory access (DMA) |                                              |  |  |  |  |
|--------------------------------|----------------------------------------------|--|--|--|--|
| 🗄 🛄 Input/output               | (IO)                                         |  |  |  |  |
| 🖻 🛄 Interrupt req              | uest (IRQ)                                   |  |  |  |  |
| — 🛃 (ISA) 0                    | System timer                                 |  |  |  |  |
|                                | PC/AT Enhanced PS/2 Keyboard (101/102-Key)   |  |  |  |  |
| — 🍠 (ISA) 3                    | Communications Port (COM2)                   |  |  |  |  |
| 🦳 🖉 (ISA) 4                    | Communications Port (COM1)                   |  |  |  |  |
| 🛁 (ISA) 6                      | Standard floppy disk controller              |  |  |  |  |
| — 夏 (ISA) 8                    | System CMOS/real time clock                  |  |  |  |  |
| 🝈 (ISA) 12                     | Microsoft PS/2 Mouse                         |  |  |  |  |
| — 夏 (ISA) 13                   | Numeric data processor                       |  |  |  |  |
|                                | Primary IDE Channel                          |  |  |  |  |
| 🗬 (PCI) 10                     | Standard Enhanced PCI to USB Host Controller |  |  |  |  |
| 🗬 (PCI) 10                     | Standard OpenHCD USB Host Controller         |  |  |  |  |
|                                | Geode LX AES Crypto Driver                   |  |  |  |  |
| 📲 (PCI) 11                     | Realtek RTL8139 Family PCI Fast Ethernet NIC |  |  |  |  |
| 🗄 🛄 Memory                     |                                              |  |  |  |  |

#### **B.4 DMA Channel Assignments**

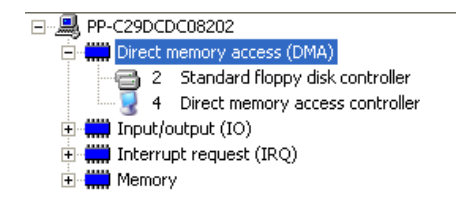

PFM-5401

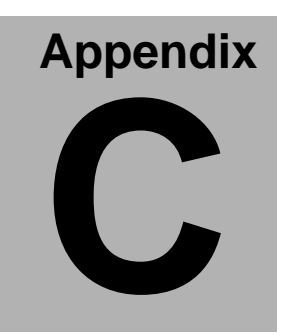

# **Mating Connecotor**

Appendix C Mating Connector C - 1

#### C.1 List of Mating Connectors and Cables

The table notes mating connectors and available cables.

| Connector | Function  | Mating  | Connector | Available Cable     | MFG Cable  |
|-----------|-----------|---------|-----------|---------------------|------------|
| Label     |           | Vendor  | Model no  |                     | P/N        |
| CN1       | Front     | Neltron | 2226A-XX  |                     | N/A        |
|           | Panel     |         |           |                     |            |
|           | Connector |         |           |                     |            |
| CN2       | PS2       | Neltron | 2026BXX   | Keyboard & Mouse    | 1700060152 |
|           | Keyboard/ |         |           | Cable               |            |
|           | Mouse     |         |           |                     |            |
|           | Connector |         |           |                     |            |
| CN3       | Option    | Dupont  | 2541-1H   |                     | N/A        |
|           | Power     |         |           |                     |            |
|           | Connector |         |           |                     |            |
| CN4       | USB       | Neltron | 2026BXX   | USB Cable           | 1709100201 |
|           | Connector |         |           |                     |            |
| CN5       | VGA       | Neltron | 2026BXX   | CRT Cable           | 1701160201 |
|           | Display   |         |           |                     |            |
|           | Connector |         |           |                     |            |
| CN6       | USB       | Neltron | 2026BXX   | USB Cable           | 1709100201 |
|           | Connector |         |           |                     |            |
| CN8       | LPT Port  | Keentop | 1014      | Parallel Port Cable | 1701260201 |
|           | Connector |         | Series    |                     |            |

Appendix C Mating Connector C - 2

PFM-5401

| CN9  | IDE       | Keentop | 1014      | IDE Cable         | 1701440350 |
|------|-----------|---------|-----------|-------------------|------------|
|      | Connector |         | Series    |                   |            |
| CN10 | COM1      | Keentop | 1014      | Serial Port Cable | 1701100207 |
|      | Connector |         | Series    |                   |            |
| CN11 | Floppy    | Keentop | 1014      | Floppy Disk Drive | 1701340703 |
|      | Connector |         | Series    | Cable             |            |
| CN12 | Power     | Ever    | 2542H-04  |                   | N/A        |
|      | Connector |         |           |                   |            |
| CN13 | COM2      | Keentop | 1014      | Serial Port Cable | 1701100207 |
|      | Connector |         | Series    |                   |            |
| CN14 | Ethernet  | Keentop | 1014      | Ethernet Cable    | 1700100200 |
|      | Connector |         | Series    |                   |            |
| CN15 | LCD       | HO TIEN | 1255H     |                   | N/A        |
|      | Connector |         |           |                   |            |
| BAT1 | Battery   | HRS     | DF14-MS-1 |                   | N/A        |
|      | Connector |         | .25C      |                   |            |